# **Robot Hand Software Instructions**

文档版本 V1.1.1.0 软件版本 V1.1.1.0 协议 RS485

| 版本       | 状态     | 修订日期    | 人员 |
|----------|--------|---------|----|
| V1.1.0.2 | 初始状态   | 2023.12 |    |
| V1.1.0.3 | 更新     | 2024.1  |    |
| V1.1.1.0 | 增加英文版本 | 2024.7  |    |

| Contents |  |
|----------|--|
|----------|--|

| Robot Hand Software Instructions1                      |
|--------------------------------------------------------|
| 1The installation and operation of the upper computer4 |
| 2Functions Of The System                               |
| 2.1System Interface 4                                  |
| 2.2Internal Status Settings interface5                 |
| 2.3 Menu Bar Interface5                                |
| 2.3.1 About                                            |
| 2.3.2 Help Manual6                                     |
| 3 Basic operation 8                                    |
| 3.1 Open the serial port8                              |
| 3.2 Six Movement Modes And Curve Display8              |
| 3.3Set Parameters9                                     |
| 3.3.1 Location Setting                                 |
| 3.3.2 Acceleration Setting12                           |
| 3.3.3 Speed Setting                                    |
| 3.3.4 Torque Setting                                   |
| 3.3.5 Finger Mode Setting 14                           |
| 4 Set Internal Parameters                              |
| 4.1Modification Procedure Description14                |
| 4.2Power On And Off17                                  |

# 1The installation and operation of the upper computer

Ensure supply voltage 7V, current 3A. Users can send the executable file to the desktop for subsequent operations

## **2Functions Of The System**

### 2.1System Interface

The software is mainly composed of six parts, 1. Menu bar, 2. Communication setting bar, 3. Control hand and setting parameters, 4. Real-time curve motion chart. 5. Set internal

parameters.

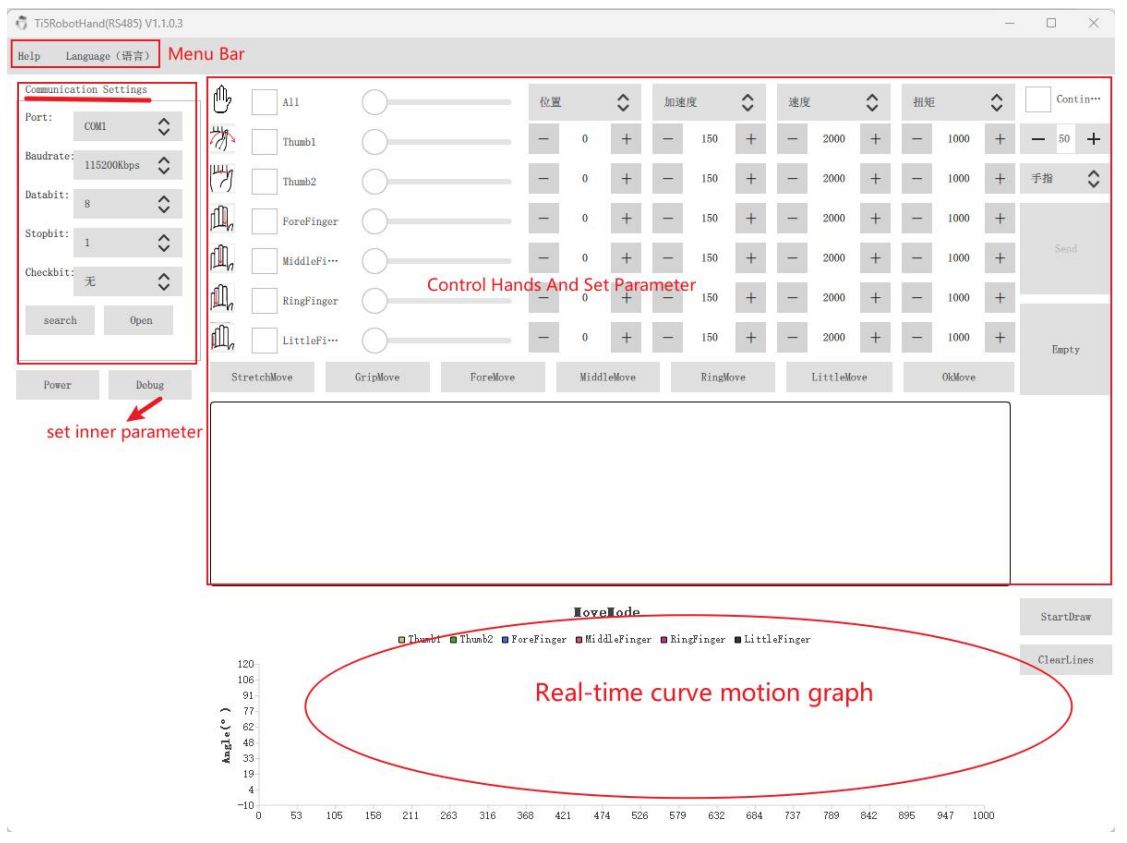

## 2.2Internal Status Settings interface

Click the "Stop painting" button, and then click the "Parameter setting" button to switch back and forth.

See Section 4 for details.

| The     | 6 | The upper joint of the thumb |
|---------|---|------------------------------|
| Meaning | 5 | The lower joint of the thumb |
| Of Each | 4 | Index finger                 |
| Joint   | 3 | Middle finger                |
| 2       |   | Ring finger                  |
|         | 1 | Little finger                |

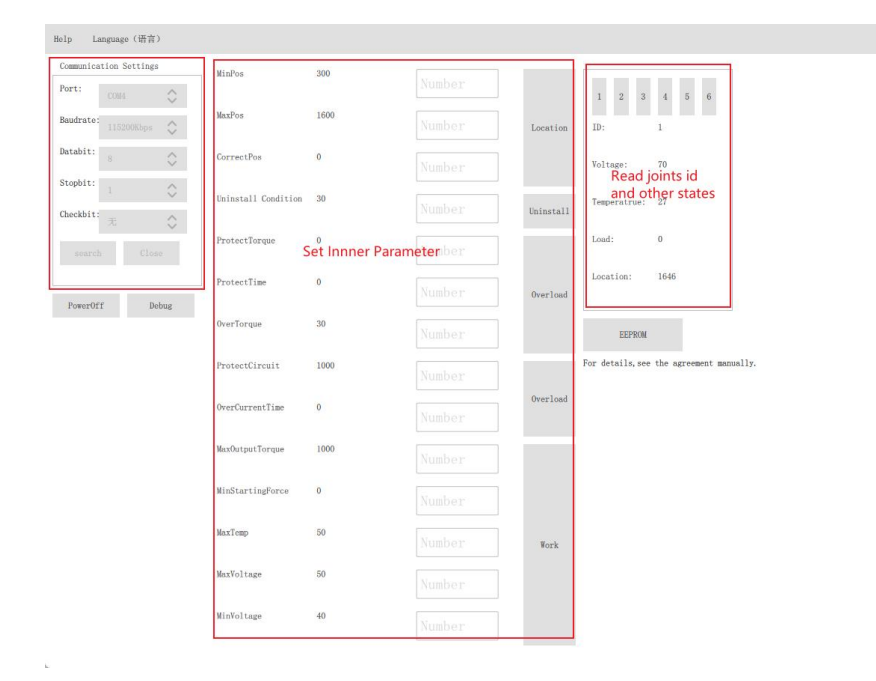

## 2.3 Menu Bar Interface

### 2.3.1 About

Click the "About" button to view the version number.

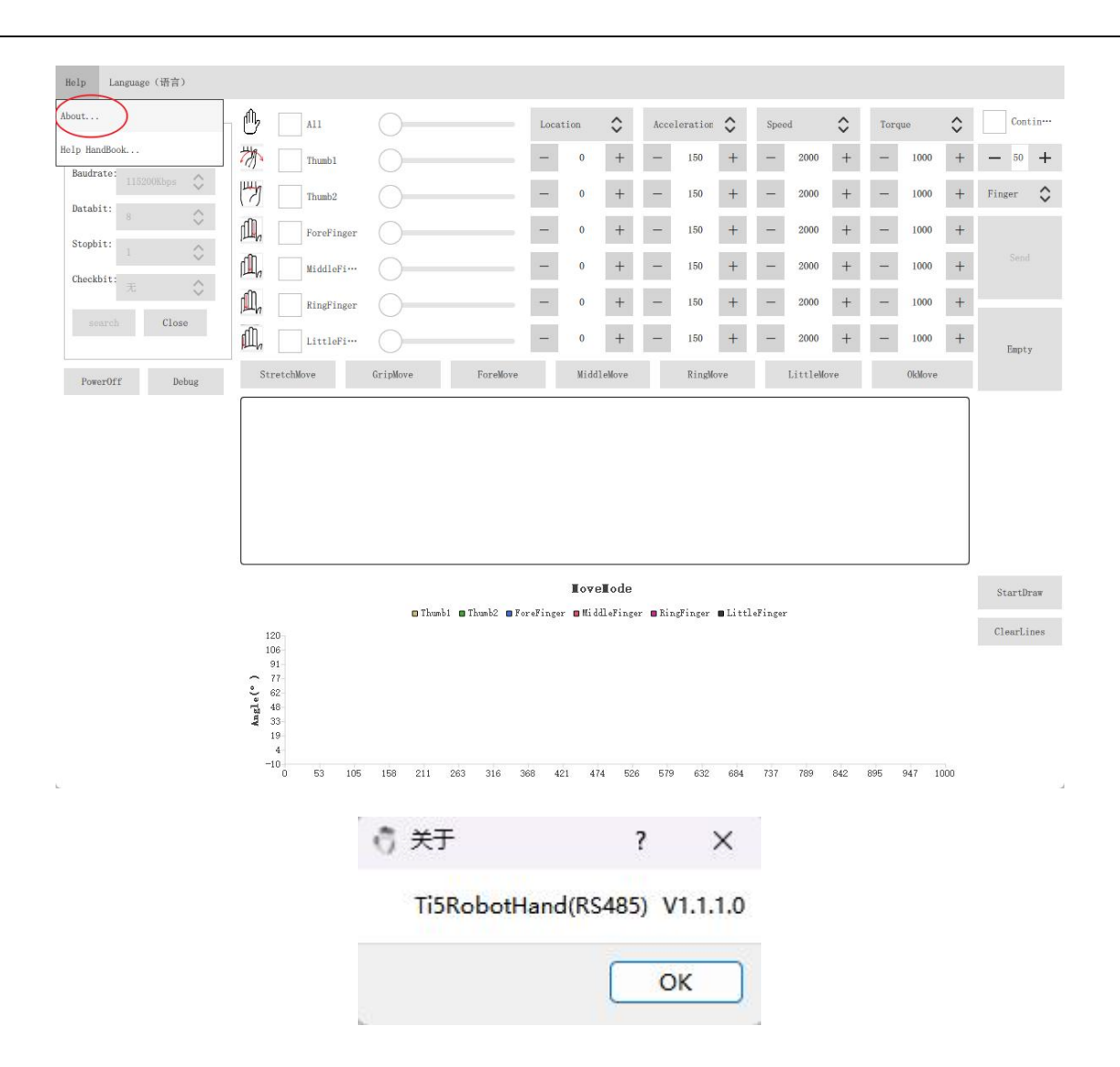

#### 2.3.2 Help Manual

Check the user manual.

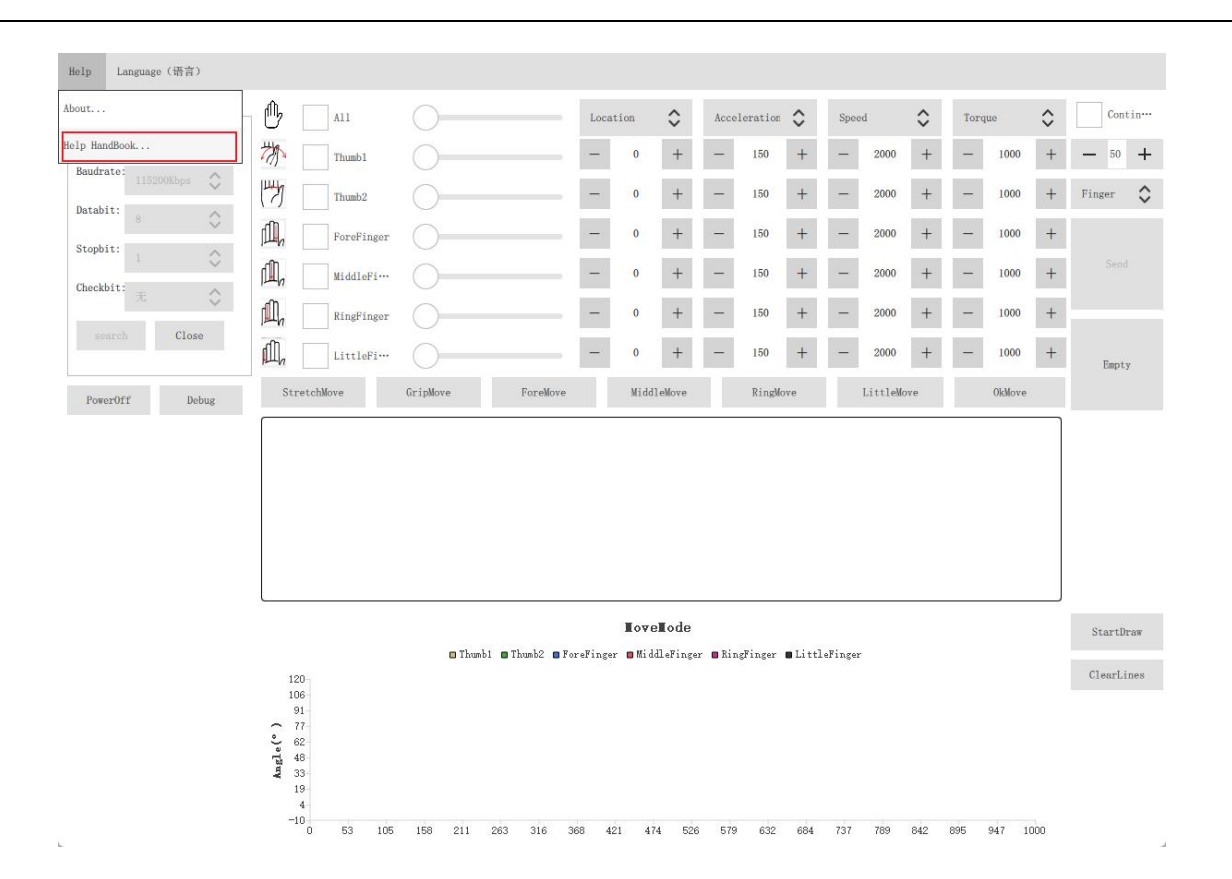

## 2.4Chinese-English version

| Help Language (语言)    |                                                           |                                                                                 |            |                   |         |                |           |        |          |          |          |          |     |      |                      |     |            |
|-----------------------|-----------------------------------------------------------|---------------------------------------------------------------------------------|------------|-------------------|---------|----------------|-----------|--------|----------|----------|----------|----------|-----|------|----------------------|-----|------------|
| Commun Chinese(中文)    |                                                           | A11                                                                             | 0          |                   | Locat   | ion            | $\hat{}$  | Accel  | leration | \$       | Spee     | d        | \$  | Torq | ue                   | ٥   | Contin…    |
| Eniglish(英文)<br>Baudr |                                                           | Thumb1                                                                          | 0          |                   |         | 0              | +         | -      | 150      | +        | _        | 2,000    | +   | -    | 1,000                | +   | - 50 +     |
| Databit:              | 13                                                        | Thumb2                                                                          | 0          |                   |         | 0              | +         | -      | 150      | +        | -        | 2,000    | +   | -    | 1, 000               | +   | 手指         |
| Stopbit:              | <u>j</u>                                                  | ForeFinger                                                                      | 0          |                   |         | 0              | +         | -      | 150      | +        | -        | 2, 000   | +   | -    | 1,000                | +   |            |
| Checkbit:             | ril,                                                      | MiddleFi                                                                        | 0          |                   |         | 0              | +         | -      | 150      | +        | -        | 2, 000   | +   | -    | 1,000                | +   | Send       |
| search Open           | í,                                                        | RingFinger                                                                      | 0          |                   |         | 0              | +         | -      | 150      | +        | -        | 2,000    | +   | -    | 1,000                | +   |            |
|                       | ۵ĨL,                                                      | LittleFi                                                                        | 0          | -                 |         | 0              | +         | —      | 150      | +        | -        | 2, 000   | +   | -    | 1, <mark>00</mark> 0 | +   | Empty      |
| Power Debug           | Str                                                       | retchMove                                                                       | GripMove   | ForeMove          |         | Midd           | leMove    |        | RingM    | ove      |          | LittleMc | ive |      | OkMove               |     |            |
|                       |                                                           |                                                                                 |            |                   |         |                |           |        |          |          |          |          |     |      |                      |     |            |
|                       |                                                           |                                                                                 | Thur bi    | Thurld Pr         |         | Tove           | lode      | - Pi-  | -v:      |          | 1.7:     |          |     |      |                      |     | StopDraw   |
|                       | 12                                                        | 0 -                                                                             | u Inumbi   | 🖬 Intunoz - 🖬 Po: | eringer | <b>u</b> mi di | mer inger | u ninș | sı inger | <b>.</b> | .eringer |          |     |      |                      |     | ClearLines |
|                       | 10<br>9<br>( •) 9<br>18<br>19<br>19<br>11<br>1<br>1<br>-1 | 16<br>11<br>17<br>12<br>12<br>13<br>13<br>19<br>14<br>10<br>0<br>0<br>53<br>105 | 158 211 26 | 53 316 34         | 58 42   | 1 47           | 4 526     | 579    | 632      | 684      | 737      | 789      | 842 | 895  | 947 10               | 000 |            |

第7页共17页

## **3** Basic operation

#### 3.1 Open the serial port

Make sure to turn on the power, click the "search" button, the port number found will be added to the list in the main window, select the actual connected serial port, click open.

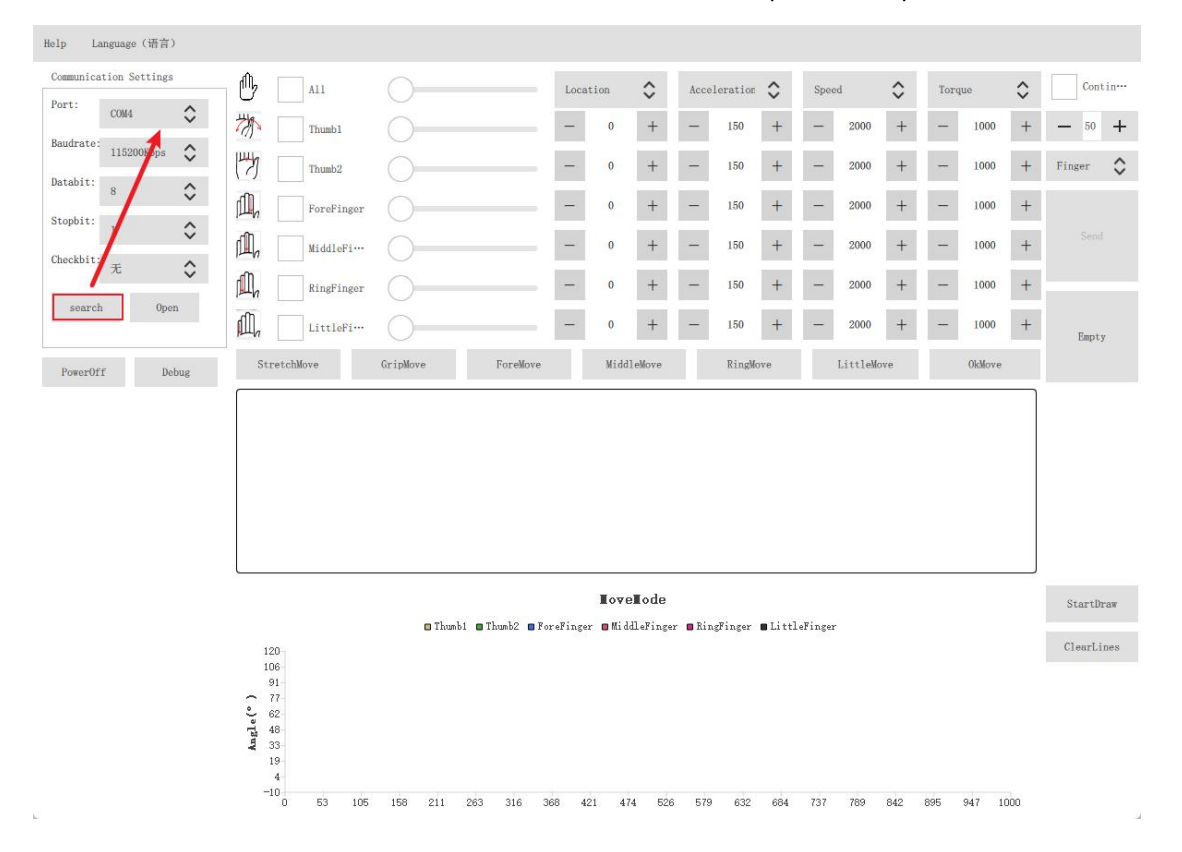

#### 3.2 Six Movement Modes And Curve Display

Click the button in the box to move, and the curve will be drawn automatically. Click the "Stop Drawing" button to stop the curve. The horizontal coordinate indicates the time of drawing, and the vertical coordinate indicates the angular value of the movement of the six joints.

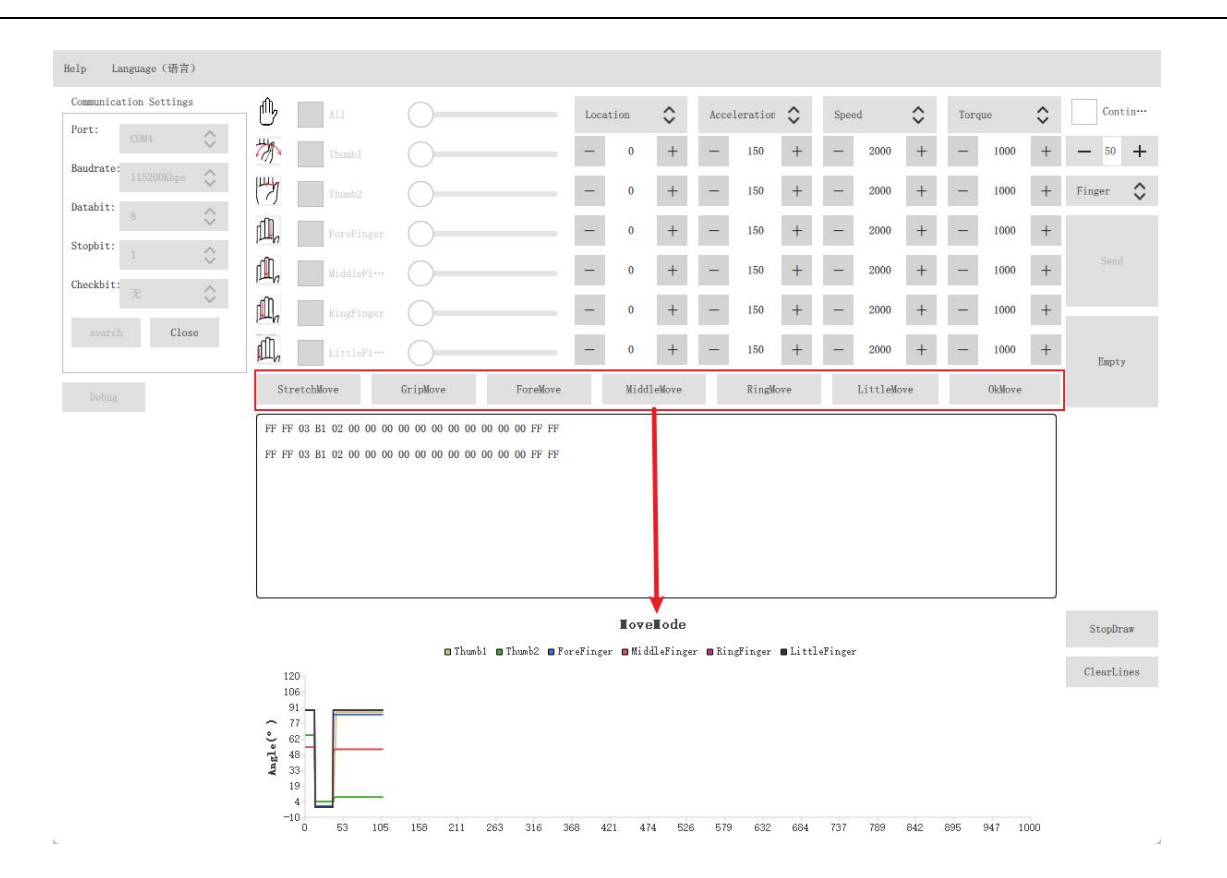

#### **3.3Set Parameters**

The operation process is shown in the following figure: The user can select the joint, parameter type and parameter value that need to be set to configure the manipulator.

| Communication Settings |                                                    | Loci    | ation  | \$               | Acceleration 🕻    | <b>&gt;</b> s | peed    | ٥    | Torq        | ue     | ٥    | Contin…   |
|------------------------|----------------------------------------------------|---------|--------|------------------|-------------------|---------------|---------|------|-------------|--------|------|-----------|
| Baudrate               | 7 Thumb1                                           | -       | 0      | +                | Acceleration      | -             | - 2000  | +    | -           | 1000   | +    | - 50 +    |
| Databit:               | Click the joint                                    | -       | Choo   | +<br>e pai       | 50<br>Tameter and | value         | 2000    | +    | -<br>d to d | 1000   | +    | Finger 🗘  |
| Stopbit:               | Ayou wanted                                        | -       | 0      | +                | 100               | -             | - 2000  | +    | -           | 1000   | +    |           |
| Checkbit:              | MiddleFim                                          | -       | 0      | +                | 150               | <u> 11</u>    | - 2000  | +    | -           | 1000   | +    | 4 send    |
| * 🖓                    | RingFinger                                         | -       | 0      | +                | 200               | -             | - 2000  | +    | -           | 1000   | +    |           |
| search. Close          | LittleFi                                           | -       | 0      | +                | - 150             | + -           | - 2000  | +    | -           | 1000   | +    | Empty     |
| Debug                  | StretchMove GripMove ForeMove                      |         | Midd   | eMove            | RingMove          |               | LittleM | ove  |             | 0kMove |      |           |
|                        | FF FF 03 B1 02 00 00 00 00 00 00 00 00 00 00 FF FF |         |        |                  |                   |               |         |      |             |        |      |           |
|                        |                                                    |         | Low    |                  |                   |               |         |      |             |        |      |           |
|                        | Thumb1 B Thumb2 B F.                               | oreFing | er Mid | ∎ode<br>leFinger | BRingFinger BI    | littleFin     | ger     | 1, 9 | stop        | draw o | urve | StartDraw |

#### 3.3.1 Location Setting

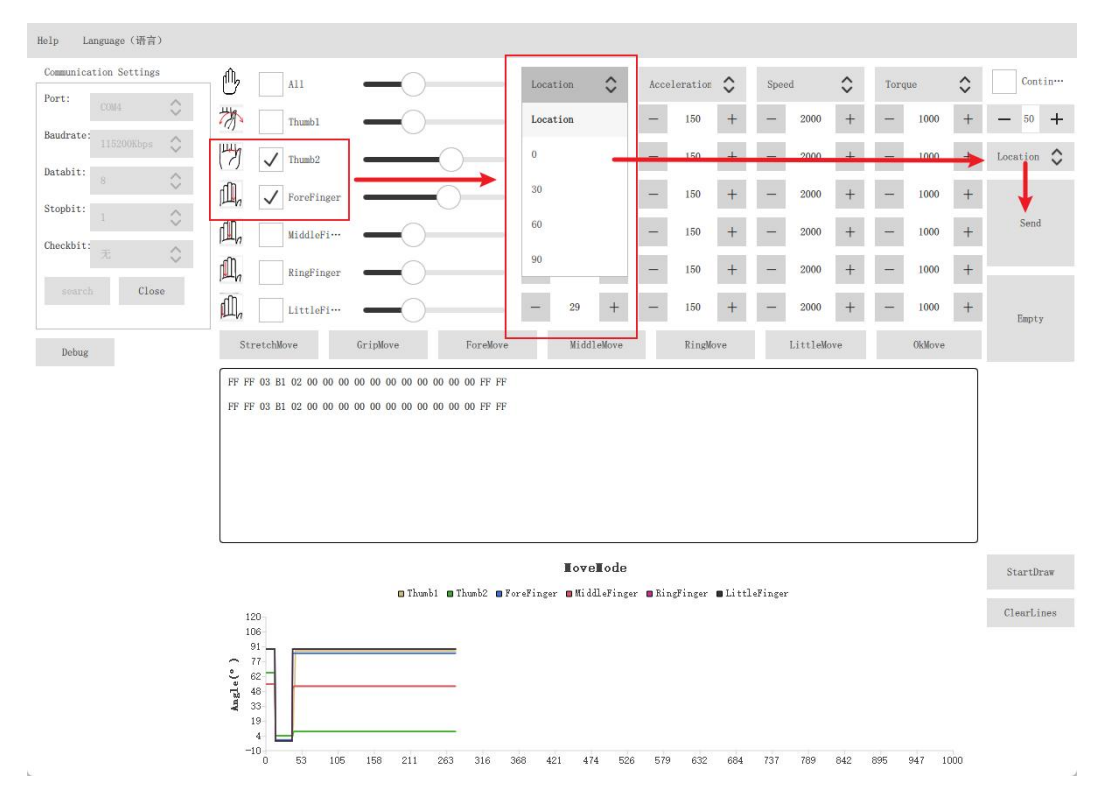

Check the joint to be set and set the Angle value, usually the Angle of the joint is from 0-90

#### 3.3.2 Acceleration Setting

Select the joint to be set, the acceleration includes 1-200, and the default is 150 after power-on.

| Help Language (语言)     |                                                        |                         |                |          | <u>+</u>               | 1       |          |     |      |        |    |            |
|------------------------|--------------------------------------------------------|-------------------------|----------------|----------|------------------------|---------|----------|-----|------|--------|----|------------|
| Communication Settings |                                                        | -0                      | Location       | \$       | Acceleration           | Spe     | ed       | \$  | Toro | lne    | \$ | Contin…    |
| Port: COM4             | Thumb1                                                 | — <u> </u>              | - 29           | +        | Acceleration           | -       | 2000     | +   | _    | 1000   | +  | - 50 +     |
| Baudrate: 115200Kbps   | Thumb2                                                 |                         | - 58           | +        | 50                     | _       | 2000     | +   | -    | 1000   | +  | Accelera 🗘 |
| Databit: 8             |                                                        |                         | - 56           | +        | 100                    | -       | 2000     | +   | _    | 1000   | +  |            |
| Stopbit: 1             |                                                        |                         | - 20           |          | 150                    |         | 2000     | -   |      | 1000   |    | Send       |
| Checkbit: $\pi$        | MiddleFi                                               |                         | - 25           | T        | 200                    |         | 2000     | T   |      | 1000   | Ŧ  |            |
| search Close           | RingFinger                                             | -0                      | - 29           | +        |                        | -       | 2000     | +   | -    | 1000   | +  |            |
|                        | LittleFi                                               | -0                      | - 29           | +        | - 150 +                | -       | 2000     | +   | -    | 1000   | +  | Empty      |
| Debug                  | StretchMove                                            | GripMove ForeMove       | Midd           | leMove   | RingMove               |         | LittleMo | ve  |      | OkMove |    |            |
|                        |                                                        |                         |                |          |                        |         |          |     |      |        |    |            |
|                        |                                                        |                         | Love           | e∎ode    |                        |         |          |     |      |        |    | StartDraw  |
|                        | 120<br>106                                             | 🛛 Thumb1 🗶 Thumb2 💭 Fox | reFinger 🔲 Mid | dleFinge | r 🛛 RingFinger 🔳 Littl | leFinge | r        |     |      |        |    | ClearLines |
|                        | 77<br>62<br>62<br>19<br>48<br>19<br>4<br>-10<br>53 105 | 158 211 263 316 36      | 58 421 4       | 74 526   | 579 632 684            | 737     | 789      | 842 | 895  | 947 10 | 00 |            |

#### 3.3.3 Speed Setting

Select the joint to be set. The speed ranges from 1 to 5000. The default startup time is 2000 after power-on.

| Help Language (语言)     |                                                                                      |                              |          |          |                   |                       |             |         |      |            |
|------------------------|--------------------------------------------------------------------------------------|------------------------------|----------|----------|-------------------|-----------------------|-------------|---------|------|------------|
| Communication Settings | <sup>↑</sup> A11                                                                     | -0                           | Location | \$       | Accele            | eration 🗘             | Speed       | Torque  | \$   | Contin…    |
| Baudrate:              | Thumb1                                                                               | -0                           | - 29     | +        | -                 | 150 +                 | Speed       | - 1000  | +    | - 50 +     |
| Databit:               | Thumb2                                                                               | ——————                       | - 58     | +        | -                 | 150 +                 | 100         |         |      | Speed      |
| Stopbit:               | ForeFinger                                                                           |                              | - 56     | +        | -                 | 150 +                 | 500         | - 1000  | +    | ↓          |
| Checkbit:              | MiddleFi                                                                             | -0                           | - 29     | +        | -                 | 150 +                 | 1000        | - 1000  | +    | Send       |
| course Close           | RingFinger                                                                           | -0                           | - 29     | +        | -                 | 150 +                 | 2000        | - 1000  | +    | 2.         |
| source croso           | LittleFi                                                                             | -0                           | - 29     | +        | -                 | 150 +                 | 3000        | - 1000  | +    | Empty      |
| Debug                  | StretchMove 0                                                                        | ripMove ForeMove             | Mi       | ldleMove |                   | RingMove              | 5000        | OkMor   | re   |            |
|                        | FF FF 03 B1 02 00 00 00 0                                                            | 0 00 00 00 00 00 00 00 FF FF |          |          |                   |                       |             |         |      |            |
|                        |                                                                                      | Thumb1 Thumb2 PRo            | IO'      | ve∎ode   | er <b>m</b> RingF | Finger <b>m</b> litt] | aFinger     |         |      | StartDraw  |
|                        | 120<br>106<br>177<br>2 74<br>48<br>19<br>191<br>177<br>40<br>4<br>4<br>-10<br>53 105 | 158 211 263 316 30           | 58 421   | 474 52   | 6 579             | 632 684               | 737 769 842 | 895 947 | 1000 | ClearLines |

#### 3.3.4 Torque Setting

Help Language (语言) Communication Settings Ð A11 \$ \$ ٥ \$ Contin... Location Torque Port: 浙 -1000 + - 50 + Thumb1 + -150 + -2000 + -29 Baudrate: 13 + + -2000 + -+ Torque 🗘 58 150 Thumb2 1000 Databit: 8 D. + -+ 1000 Ť ✓ ForeFinger Stopbit -D. -2000 + 1000 + 29 + \_ 150 + – MiddleFi Checkbit:  $\mathcal{R}$  $\Diamond$ í, -+ -+ -2000 + -1000 + 150 29 RingFinger search Close 29 + - 150 + - 2000 + - 1000 + A. -LittleFi... Empty StretchWove GripNove ForeWove MiddleWove RingNove LittleNove OkdMove Debug FF FF 03 B1 02 00 00 00 00 00 00 00 00 00 00 00 FF FF FF FF 03 B1 02 00 00 00 00 00 00 00 00 00 00 00 FF FF lovelode StartDraw □ Thumb1 □ Thumb2 ■ ForeFinger ■ MiddleFinger ■ RingFinger ■ LittleFinger 120 106 91 77 62 48 33 19 4 4 ClearLines -10 53 105 158 211 263 316 368 421 474 526 579 632 684 737 789 842 895 947 1000

Check the joint to be set, the torque contains 1-1000, here the default power on after 1000.

第13页共17页

#### 3.3.5 Finger Mode Setting

The user selects the corresponding mode to define the setting parameters. The specific parameters are shown in the following figure.

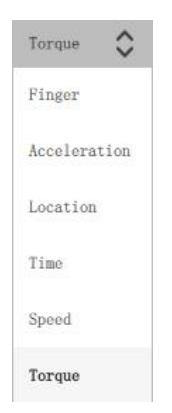

# **4 Set Internal Parameters**

Users can modify other parameters such as manipulator motion limit and current.

#### **4.1Modification Procedure Description**

Step1 Click the "Stop Painting" button

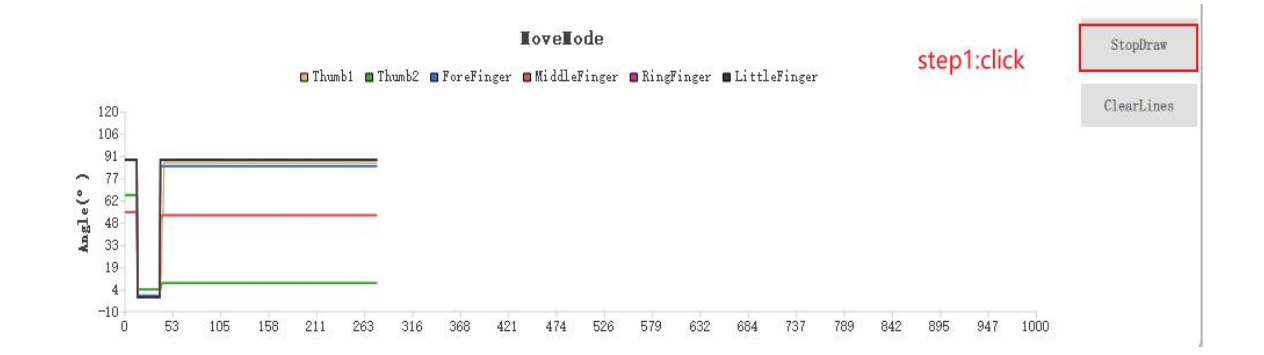

#### Step2.Click the "Parameter Settings" button

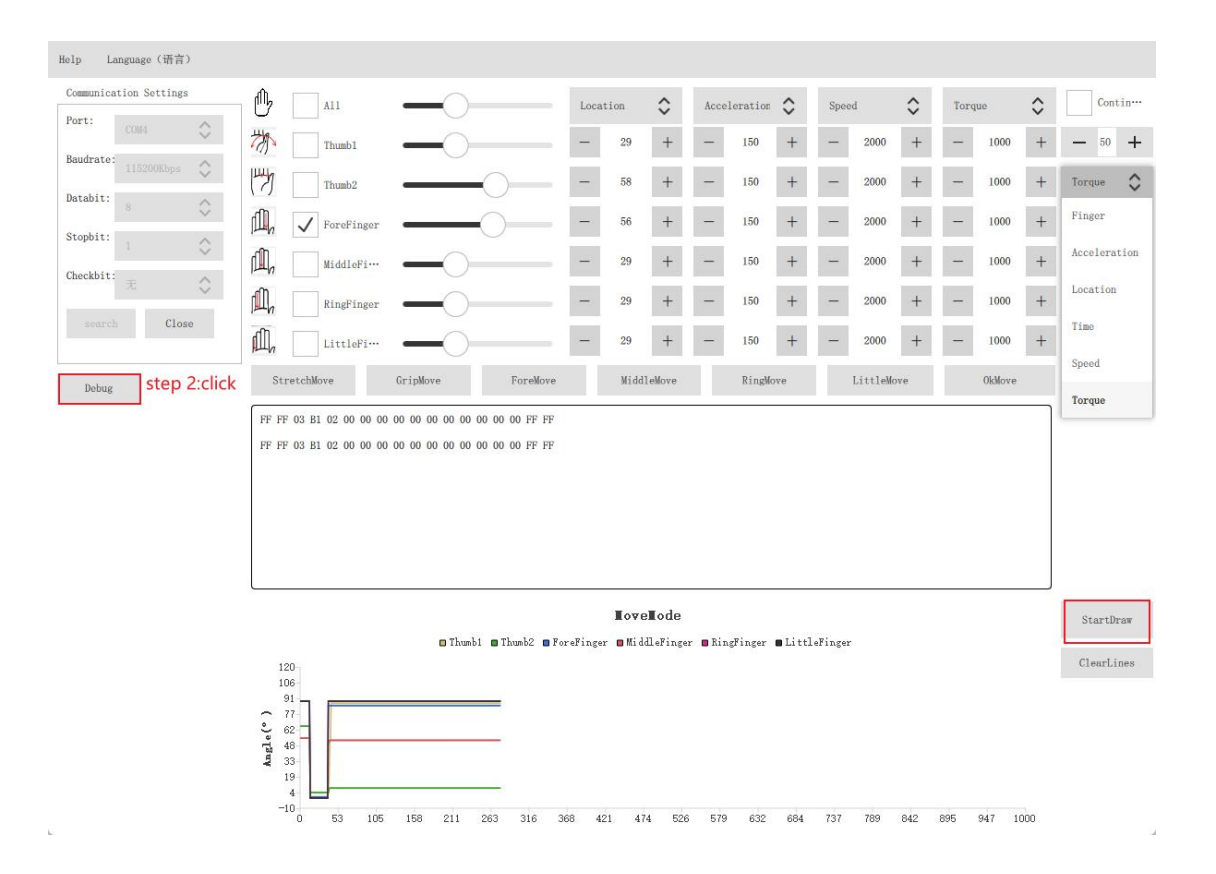

#### Step3 Select the ID you want to set

| Help Language (语言)     |                     |      |           |                                          |
|------------------------|---------------------|------|-----------|------------------------------------------|
| Communication Settings | MinPos              | 300  |           | sten3 select joint id                    |
| Baudrate: 115200Kbps   | MaxPos              | 1600 | Location  | ID: 1                                    |
| Databit: 8             | CorrectPos          | 0    |           | Voltage: 70                              |
| Stopbit: 1             | Uninstall Condition | 30   | Uninstall | Temperatrue: 37                          |
| search Close           | ProtectTorque       | 0    |           | Load: 0                                  |
| Dahur                  | ProtectTime         | 0    | Overload  | Location: 1646                           |
| and ag                 | OverTorque          | 30   |           | Step4 select btn to change state         |
|                        | ProtectCircuit      | 1000 |           | For details, see the agreement manually. |
|                        | OverCurrentTime     | 0    | Overload  |                                          |
|                        | MaxOutputTorque     | 1000 |           |                                          |
|                        | MinStartingForce    | 0    |           |                                          |
|                        | MaxTemp             | 50   | Work      |                                          |
|                        | MaxVoltage          | 50   |           |                                          |
|                        | MinVoltage          | 40   |           |                                          |

第15页共17页

## Step4 Modify the internal status parameter values by module

| Help Language (语言)      |                     |                            |                          |           |                    |     |
|-------------------------|---------------------|----------------------------|--------------------------|-----------|--------------------|-----|
| Communication Settings  | MinPos              | 300                        | 000                      |           | 1                  |     |
| Port: COM4              |                     |                            | 300                      |           | 1 2 3 4            | 5 6 |
| Baudrate: 115200Kbps    | MaxPos              | 1600                       | 1600                     | Location  | ID: 1              |     |
| Databit: 8              | CorrectPos          | <sub>o</sub> Enter the val | ue you want to<br>Number | nodify    | Voltage: 55        |     |
| Stopbit: 1              | Uninstall Condition | 30                         | No. 1                    |           | Temperatrue: 49    |     |
| Checkbit: $\mathcal{R}$ |                     |                            | Number                   | Uninstall |                    |     |
| search Close            | ProtectTorque       | 0                          |                          |           | Load: 0            |     |
|                         | ProtectTime         | 0                          |                          |           | Location: 309      |     |
| PowerOff Debug          |                     |                            |                          | Overload  |                    |     |
|                         | OverTorque          | 30                         |                          |           | Unable             |     |
|                         | ProtectCircuit      | 1000                       |                          |           | Now you can write. |     |
|                         | Tiotectoricart      | 1000                       |                          |           |                    |     |
|                         | OverCurrentTime     | 0                          |                          | Overload  |                    |     |
|                         |                     |                            | Trump or                 |           |                    |     |
|                         | MaxOutputTorque     | 1000                       |                          |           |                    |     |
|                         | MinStartingForce    | 0                          |                          |           |                    |     |
|                         |                     |                            |                          |           |                    |     |
|                         | MaxTemp             | 50                         |                          | Work      |                    |     |
|                         | MaxVoltage          | 50                         |                          |           |                    |     |
|                         |                     |                            |                          |           |                    |     |
|                         | MinVoltage          | 40                         |                          |           |                    |     |
|                         |                     |                            | L                        |           |                    |     |

#### Step5 Modify value

1, reference value description: indicates 1-6 joints, see 2.2 for specific instructions

| 1 2         | 3     | 4       | 5       | 6       |
|-------------|-------|---------|---------|---------|
| ID:         | Ī     | 1       |         | ī       |
| Voltage:    |       | 70      |         |         |
| Change refe | rence | e value | s in re | al time |
| Temperatru  | 1e :  | 37      |         |         |
| Load:       |       | 0       |         |         |
| Location:   |       | 1646    |         |         |

第16页共17页

| t:          | MinPos              | 300  | 300                    |       |                    |                                      |
|-------------|---------------------|------|------------------------|-------|--------------------|--------------------------------------|
| drate:      | MaxPos              | 1600 | 1600                   |       | 1 2 3 4 5          | 5 6                                  |
| abit: 8     | CorrectPos          | 0    | 2, After changing num  | ber,  | Voltage: 70        |                                      |
| bit: 1      |                     |      | click Location button. |       |                    |                                      |
| kbit: 无 O   | Uninstall Condition | 30   | Number Uni             | stall | Temperatrue: 37    |                                      |
| earch Close | ProtectTorque       | 0    |                        |       | Load: 0            |                                      |
|             | ProtectTime         | 0    | Number ove             | rload | Location: 1646     |                                      |
| lebug       | OverTorque          | 30   |                        |       | Unable             | 1. Click the button so that the word |
|             | ProtectCircuit      | 1000 |                        |       | Now you can write. | the button.                          |
|             | OverCurrentTime     | 0    | Number                 | rload |                    |                                      |
|             | MaxOutputTorque     | 1000 | Number                 |       |                    |                                      |
|             | MinStartingForce    | 0    |                        |       |                    |                                      |
|             | MaxTemp             | 50   | Number                 | ork   |                    |                                      |
|             | MaxVoltage          | 50   |                        |       |                    |                                      |
|             | WinVoltano          | 10   |                        |       |                    |                                      |

#### 4.2Power On And Off

1. Power on and off: indicates the working state of the internal manipulator. The user is powered on by default.

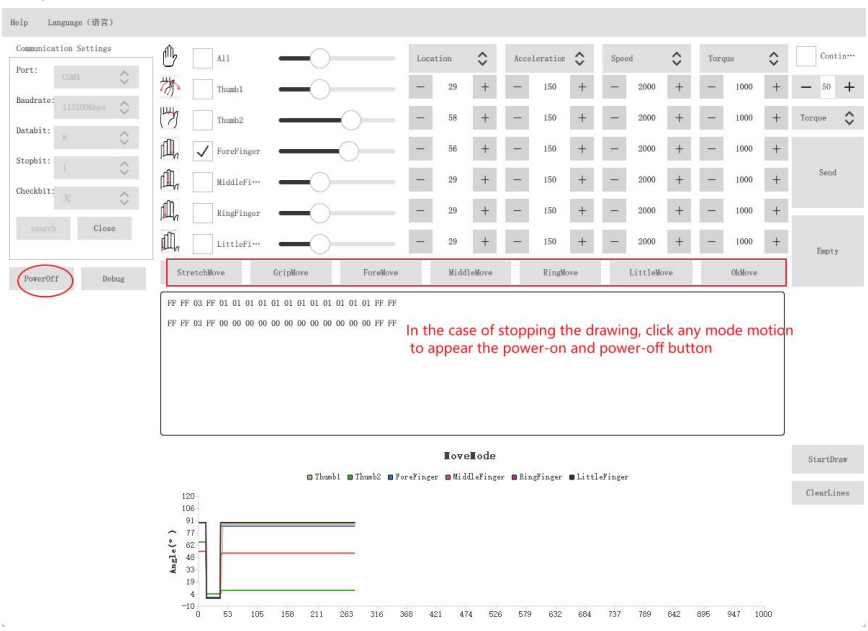